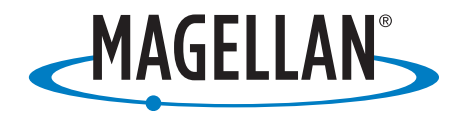

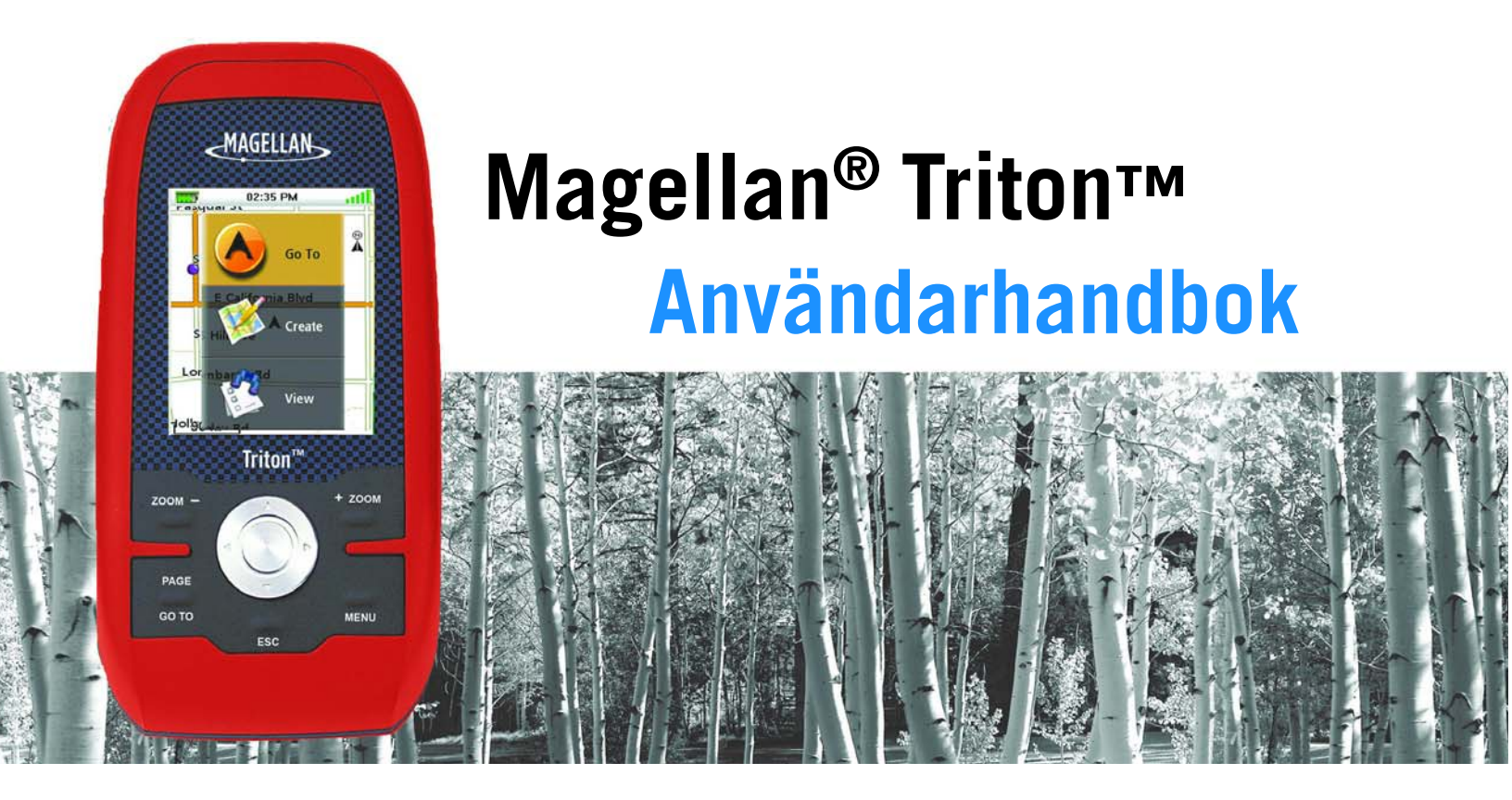

Magellan Triton 200 Magellan Triton 300 Magellan Triton 400 Magellan Triton 500

# VIKTIGA SÄKERHETSVARNINGAR

Magellan Triton är ett navigeringshjälpmedel som utformats för att hjälpa dig nå ditt mål. När du använder Magellan Triton måste du följa dessa säkerhetsföreskrifter för att förhindra olyckor som kan leda till att du själv eller andra drabbas av personskador eller dödsfall:

# DENNA NAVIGERINGSENHET FÅR AV SÄKERHETSSKÄL INTE ANVÄNDAS SAMTIDIGT SOM MAN FRAMFÖR ETT FORDON

Försök inte ändra några av inställningarna på Magellan Triton samtidigt som du kör. Stanna fordonet eller låt en passagerare göra ändringarna. Ta inte blicken från vägen eftersom detta är farligt och kan leda till en olycka där du eller andra kan skadas.

# ANVÄND GOTT OMDÖME

Denna produkt är ett utmärkt navigeringshjälpmedel, men ersätter inte behovet av noggrann orientering och gott omdöme. Förlita dig aldrig enbart på en enhet för navigering.

## VAR AKTSAM

GPS-systemet (Global Positioning System) drivs av amerikanska myndigheter, som ensamma ansvarar för noggrannheten hos och upprätthållandet av GPS-nätverket. Positionsbestämningarnas noggrannhet kan påverkas av de regelbundna justeringar av GPS-satelliter som görs och kan ändras i enlighet med Department of Defense civil GPS user policy (amerikanska Försvarsdepartementets policy för civil användning av GPS) och Federal Radionavigation Plan (den federala radionavigeringsplanen). Noggrannheten kan även påverkas av dålig satellitgeometri och hinder, som byggnader och stora träd.

# ANVÄND RÄTT TILLBEHÖR

Använd endast kablar och antenner från Magellan. användning av kablar och antenner från övriga tillverkare kan försämra prestandan avsevärt eller skada mottagaren. Sådana skador täcks dessutom inte av garantin.

## LICENSAVTAL

Magellan Navigation Inc. ger dig, köparen, rätten att använda den programvara som medföljer Magellan Navigation-GPS-produkter ("PROGRAMVARAN") inom ramen för en normal användning av utrustningen. PROGRAMVARAN tillhör Magellan Navigation och/eller dess leverantörer och skyddas av amerikanska lagar om upphovsrätt samt internationella avtalsbestämmelser. Därför måste du behandla denna PROGRAMVARA som vilket annat upphovsrättsskyddat material som helst.

Du får inte använda, kopiera, ändra, baklängeskonstruera (s.k. reverse engineering) eller överföra denna PROGRAMVARA, förutom vad som uttryckligen tillåts av denna licens. Alla rättigheter som inte uttryckligen medges förbehålles och tillhör Magellan Navigation och/eller dess leverantörer. Utrustningen får användas på följande två villkor: (1) Denna enhet får inte orsaka störningar och (2) denna enhet måste acceptera alla slags mottagna störningar, även sådana som kan orsaka driftstörningar hos denna enhet.

Ingen del av den här handboken får reproduceras eller överföras i någon form eller på något sätt, vare sig elektroniskt eller mekaniskt - detta inkluderar fotokopiering och inspelning - i annat syfte än för köparens personliga bruk, utan föregående, skriftligt tillstånd från Magellan Navigation Inc.

# VIKTIGA SÄKERHETSVARNINGAR

## Klargörande om störningar från Federal Communication Commission

Denna utrustning har testats och befunnits överensstämma med gränsvärdena för en digital anordning av klass B, enligt avsnitt 15 i FCC-reglerna. Dessa gränsvärden har anpassats för att ge ett rimligt skydd mot skadliga störningar vid installation inom bostaden. Denna utrustning genererar, använder och kan utstråla radiofrekvent energi och om den inte installeras och används i enlighet med instruktionerna kan den störa radiokommunikation. Det finns dock inga garantier för att störning inte kommer att förekomma vid en enskild installation. Om denna utrustning orsakar skadliga störningar av radio- eller tv-mottagning (detta kan avgöras genom att stänga av och slå på utrustningen) bör användaren försöka avhjälpa störningen genom att vidta någon av följande åtgärder:

- Rikta om eller flytta mottagarantennen.
- Öka avståndet mellan utrustningen och mottagaren.
- Anslut utrustningen till ett uttag på en annan krets än den som mottagaren är ansluten till.
- Be återförsäljaren eller en erfaren radio/tv-tekniker om hjälp.

Denna anordning överensstämmer med avsnitt 15 i FCC-reglerna. Utrustningen får användas på följande två villkor: (1) Denna anordning får inte orsaka skadliga störningar och (2) denna anordning måste acceptera alla mottagna störningar, även sådana som kan orsaka driftstörningar.

Varning från FCC: Ändringar eller modifieringar som inte uttryckligen godkänts av parten med ansvar för överensstämmelse kan leda till att användarens behörighet att använda denna utrustning upphör.

#### VIKTIG KOMMENTAR:

#### Meddelande från FCC om strålningsexponering:

Den här utrustningen överensstämmer med gränserna för strålningsexponering enligt FCC, vilka anges för en okontrollerad miljö. Slutanvändare måste iaktta de specifika bruksanvisningarna för att uppfylla dessa krav gällande exponering för radiofrekvent strålning.

Den här sändaren får inte placeras vid eller fungera tillsammans med någon annan antenn eller sändare.

För att överensstämmelse med FCC-reglerna ska upprätthållas måste avskärmade kablar användas för den här utrustningen. Drift med ej godkänd utrustning eller ej avskärmade kablar leder med största sannolikhet till störningar av radio- och tv-mottagning. Användaren bör vara medveten om att ändringar eller modifieringar av utrustningen utan tillverkarens godkännande kan leda till att hans/hennes behörighet att använda denna utrustning upphör.

| Trade Name       | Model Number                    |
|------------------|---------------------------------|
| FC Teste<br>With | ed To Comply<br>1 FCC Standards |
| FOR HOME         | OR OFFICE USE                   |

Magellan Triton måste installeras och användas på ett avstånd av minst 20 cm från användaren.

Denna digitala apparat av klass B uppfyller samtliga krav i de kanadensiska föreskrifterna om utrustning som kan orsaka störningar.

# VIKTIGA SÄKERHETSVARNINGAR

# IC-meddelande

Utrustningen får användas på följande två villkor:

- 1. Den här enheten får inte orsaka störningar.
- 2. Den här utrustningen måste acceptera alla slags mottagna störningar, även sådana störningar som kan leda till att utrustningen inte fungerar som den ska.

#### VIKTIG KOMMENTAR:

#### IC-meddelande om strålningsexponering:

Den här utrustningen överensstämmer med gränserna för strålningsexponering enligt IC, vilka anges för okontrollerade miljöer. Slutanvändare måste iaktta de specifika bruksanvisningarna för att uppfylla dessa krav gällande exponering för radiofrekvent strålning.

Den här sändaren får inte placeras vid eller fungera tillsammans med någon annan antenn eller sändare.

Informationen i detta dokument kan ändras utan föregående meddelande. Produkten kan komma att förbättras utan att detta meddelas formellt. Du hittar produktuppdateringar och ytterligare information på Magellans webbplats (www.magellanGPS.com).

Underwriters Laboratories Inc. ("UL") har inte testat funktionen eller tillförlitligheten hos GPS-navigeringsenhetens ("GPS") hårdvara, styrprogramvara eller andra aspekter av produkten. UL har endast testat med avseende på brand, stötar och olyckor enligt UL:s Standard(er) för säkerhet för informationsteknikutrustning, UL60950-1. UL-certifieringen täcker inte prestandan eller tillförlitligheten hos GPS-hårdvara och GPS-programvara. UL TAR INGET SOM HELST ANSVAR FÖR OCH LÄMNAR INGA SOM HELST GARANTIER ELLER CERTIFIERINGAR AVSEENDE PRESTANDAN ELLER TILLFÖRLITLIGHETEN HOS GPS-RELATERADE FUNKTIONER HOS DENNA PRODUKT.

Maximitemperatur för normal användning är 66 °C.

604-0190-001 A

<sup>© 2007</sup> Magellan Navigation, Inc. Alla rättigheter reserverade. Magellans logotyp, Magellan och Magellan Triton är varumärken som tillhör Magellan Navigation, Inc. Ingen del av den här handboken får reproduceras eller överföras i någon form eller på något sätt, vare sig elektroniskt eller mekaniskt - detta inkluderar fotokopiering och inspelning - i annat syfte än för köparens personliga bruk, utan föregående, skriftligt tillstånd från Magellan Navigation, Inc.

# Innehållsförteckning

| Innehållsförteckning1                             |
|---------------------------------------------------|
| Grundläggande användning1                         |
| Navigeringsskärmar                                |
| Översikt över Kartskärmen                         |
| Knappar4                                          |
| Markörer4                                         |
| Ytterligare navigeringsskärmar4                   |
| Åtkomst till navigeringsskärmarna4                |
| Skärmen Aktuell position5                         |
| Skärmen Stora data5                               |
| Ändra ett navigeringsfält5                        |
| Skärmen Hastighetsmätare5                         |
| Aterställa vägmätare eller maxhastighet5          |
| Kompasskärmen                                     |
| Andra ett navigeringsfält                         |
| Satellitstatus                                    |
| Andra ett navigeringsfält                         |
| Använda knappsatsen                               |
| Knappsatsen7                                      |
| Knappfunktioner                                   |
| Menyn Skapa                                       |
| Åtkomst till menyn Skapa8                         |
| Vägpunkter8                                       |
| Skapa en vägpunkt8                                |
| Spårslinga9                                       |
| Skapa en spårslinga utifrån aktuell spårhistorik9 |
| Geocache10                                        |
| Skapa en geocache                                 |
| Rutt                                              |
| Skapa en rutt                                     |
| Menyn Gå till                                     |
| Åtkomst till menyn Gå till12                      |
| Vägpunkter                                        |
| Gå till en vägpunkt                               |

| Avbryta en Gå till vägpunkt-rutt                                   | 12         |
|--------------------------------------------------------------------|------------|
| Redigera en vägpunkt                                               | 13         |
| Ta bort en vägpunkt                                                | 13         |
| Duplicera en vägpunkt                                              | 13         |
| Platser                                                            | 14         |
| Skapa en Goto-rutt (gå till) till en plats                         | 14         |
| Geocache                                                           | 14         |
| Skapa en Gå till geocache-rutt                                     | 14         |
| Avbryta en Gå till geocache-rutt                                   | 15         |
| Ta bort en geocache-vägpunkt                                       | 15         |
| Duplicera en geocache-vägpunkt                                     | 15         |
| Rutt                                                               | 15         |
| Aktivera en rutt                                                   | 15         |
| Avbryta en aktiv rutt                                              | 16         |
| Duplicera en rutt                                                  | 16         |
| Ta bort en rutt                                                    | 16         |
| Bakåtspårningsrutt                                                 | 17         |
| Skapa en bakåtspårningsrutt                                        | 17         |
| Avbryta en bakåtspårningsrutt                                      | 17         |
| Vice many                                                          | 10         |
| lokal info                                                         | 10         |
| Visa de hästa tiderna för fiske och jakt för din aktuella position | 10         |
| Visa de basia ilderna for fiske och jakt för din aktuella position | 10<br>n 18 |
| Använderprofiler                                                   | 10         |
| Alvandarpromer                                                     | 19         |
| Skärmalternativ                                                    | 19         |
| Kartalternativ                                                     |            |
| Varningsalternativ                                                 | 20         |
| Snår                                                               | 20         |
| Visa vertikal profil för spåret                                    | 21         |
| Spara ett spår som en spårslinga                                   | 21         |
| Ta hort ett spår                                                   | 21         |
| Ställa in alternativ för spårlogg                                  | 21         |
| Kartor                                                             | 21         |
| Visa kartinformation                                               | 22         |
| Inställningar                                                      |            |
| Navigering                                                         | 22         |
| Ställa in navigeringsalternativ                                    | 22         |
| Volum & livesturka                                                 | <br>       |
| VUIYITI & IJUSSLYTKA                                               | ∠∠         |

| Ställa in Volym & ljusstyrka                                                                | 22                   |
|---------------------------------------------------------------------------------------------|----------------------|
| Minne                                                                                       | 23                   |
| Visa minnesanvändning                                                                       | 23                   |
| Rensa minnet                                                                                | 23                   |
| Återställa fabriksinställningarna                                                           | 23                   |
| Formatera SD-kort (enbart Magellan Triton 400 och 500)                                      | 23                   |
| Om                                                                                          | 24                   |
| Visa information om Triton-mottagaren                                                       | 24                   |
| Diagnostik                                                                                  | 24                   |
| Testa mottagaren                                                                            | 24                   |
| Om<br><i>Visa information om Triton-mottagaren</i><br>Diagnostik<br><i>Testa mottagaren</i> | 24<br>24<br>24<br>24 |

## Grundläggande användning

Magellan Triton är en handhållen GPS-mottagare designad för friluftsmänniskan. Den är lätt att använda, men kraftfull nog att leda dig genom den tuffaste terrängen eller tillbaka till samma fiskeställe, år efter år.

- Lagra vägpunkter, som kan innehålla bilder för en fullständigare upplevelse. (Endast Magellan Triton 400 och 500.)
- Registrera ditt spår från start- till slutpunkt och spara det som en spårslinga du kan använda om och om igen.
- Ställ enkelt in en snabb och enkel Gå till-rutt från din aktuella position till en sparad vägpunkt eller valfri punkt på kartan.
- Ladda detaljerade Magellan-kartor med information om topografi eller navigeringshjälpmedel för högsta möjliga grad av detalj. (För Magellan Triton 200 krävs en USB-kabel.)
- Visa bilder lagrade på ett SD-kort, som kan hjälpa dig hitta fram till rätt plats. (Endast Magellan Triton 400 och 500.)
- Skapa en rutt från din aktuella position till många olika vägpunkter eller platser på kartan. Planera din dag för att använda tiden utomhus på bästa möjliga sätt.

Magellan Triton är föremål för ständiga översyner och uppdateringar för att uppfylla friluftsmänniskans behov. Se till att besöka supportsidan på www.magellanGPS.com för att hämta uppdateringar av den fasta programvaran, så att Magellan Triton fortsätter fungera optimalt.

När du söker efter uppdateringar av den fasta programvaran kan du också läsa nya "Vanliga frågor" i supportavdelningen samt titta efter uppdaterade handböcker som hjälper dig att använda din Magellan Triton.

Detta dokument är avsett att skrivas ut på pappersformatet 22 x 28 cm ("letter"), vilket du bör ta hänsyn till om du önskar en tryckt version.

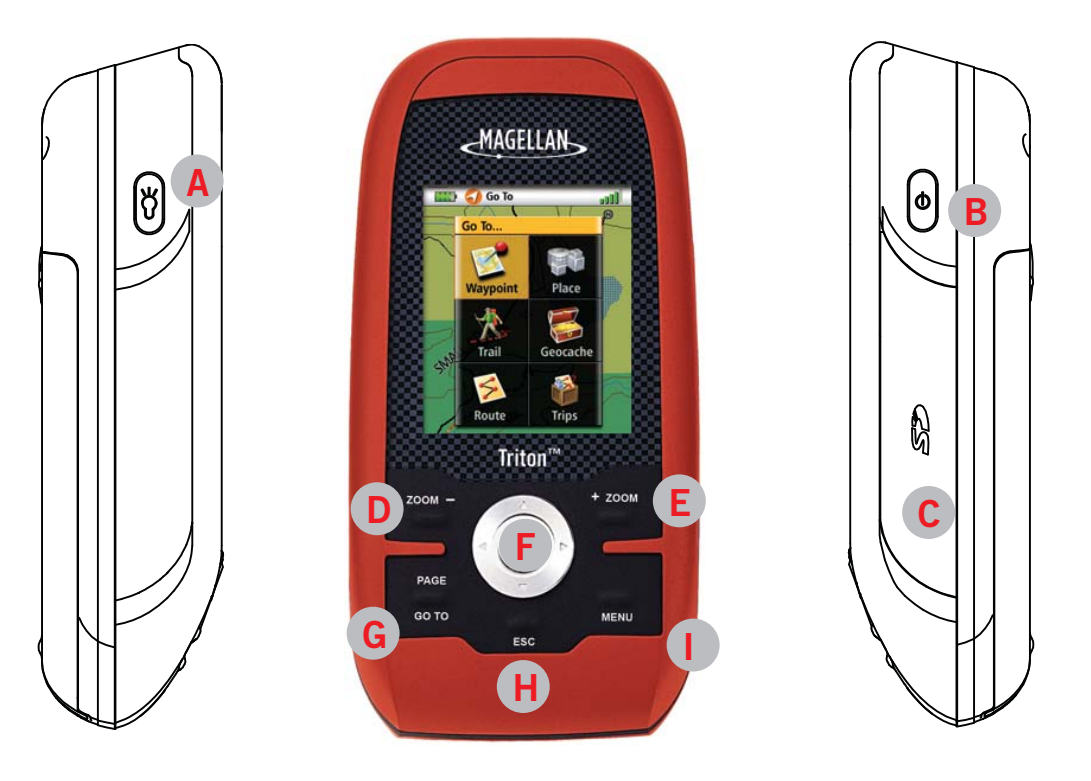

- A Bakgrundsbelysning. Tryck för att växla mellan 3 olika ljusstyrkor eller släckt läge för bakgrundsbelysningen.
- B På/Av-knapp
- C SD-kortplats (enbart Magellan Triton 400 och 500)
- D Knapp för att zooma ut
- E Knapp för att zooma in
- F Enter-knapp och pekplatta
- G PAGE/GO TO. Tryck här för att bläddra genom navigeringsskärmarna.
- H ESCape-knapp (Avbryt)
- I Meny-knapp Tryck på den här knappen från Kartskärmen för att visa Huvudmenyn. Från andra skärmar visas en rullgardinsmenyn, i förekommande fall.

# Navigeringsskärmar

Kartskärmen är den skärm på Magellan Triton som används mest. Den har gjorts enklare för att ge dig bästa möjliga utomhusupplevelse med snabb och enkel åtkomst till all nödvändig information.

## Översikt över Kartskärmen

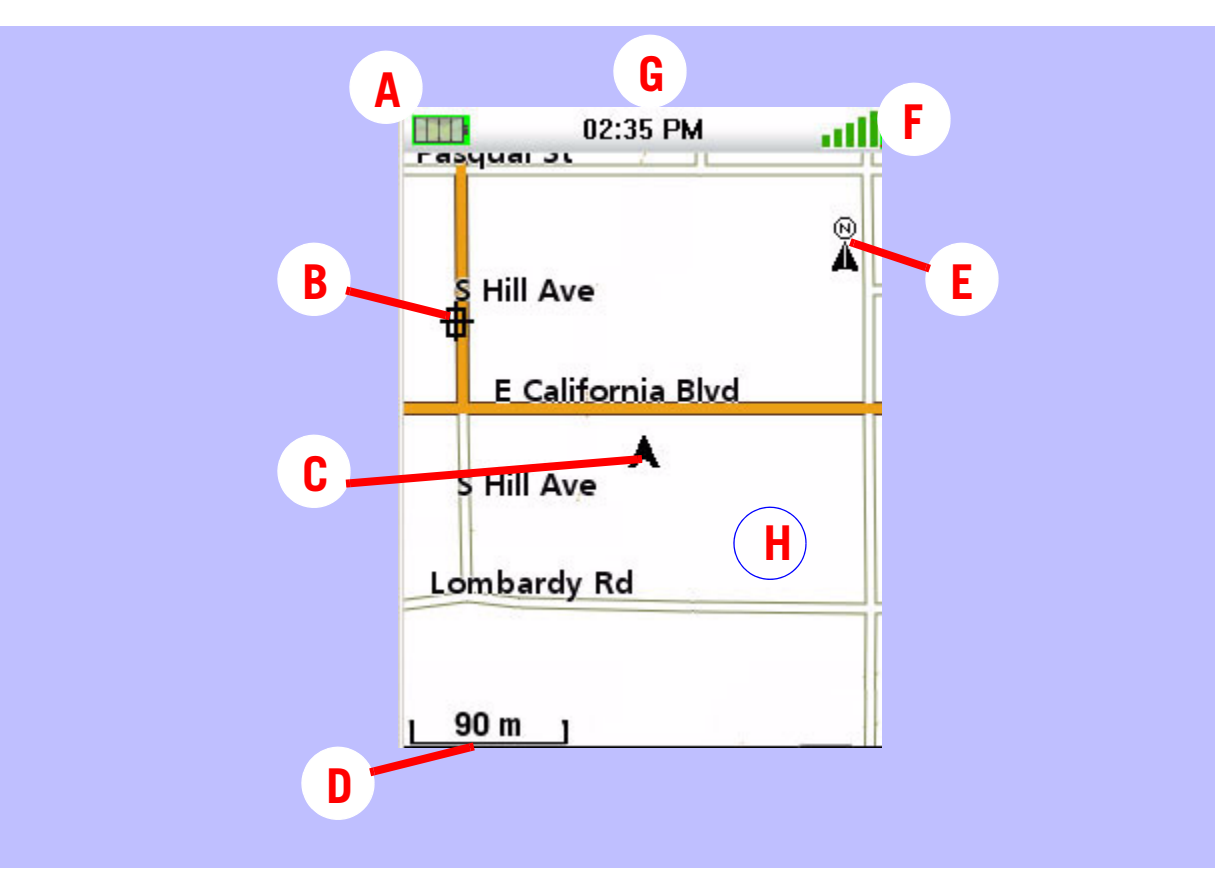

- A Batterinivå
- B Sparad vägpunkt (förladdad eller skapad av användaren)
- **C** Markör för aktuell position (pekar i din rörelseriktning)
- D Indikator för kartskala
- E Norrindikator.
- **F** Satellitstatus
- G Tidpunkt på dagen
- H Kartarea

## Knappar

Medan du tittar på Kartskärmen ger knapparna på Magellan Triton dig åtkomst till ytterligare information och funktioner.

| Meny       | Öppnar Huvudmenyn                                                                                                    |
|------------|----------------------------------------------------------------------------------------------------|
| PAGE/GO TO | (SIDA/GÅ TILL<br>Bläddrar genom navigeringsskärmarna.                                                                                               |
| ZOOM IN    | Zoomar in på kartan för att visa en mindre area och fler detaljer                                                                                   |
| ZOOM OUT   | Zoomar ut från kartan för att visa en större area och färre detaljer                                                                                |
| Pekplatta  | Panorerar omkring på Kartskärmen                                                                                                    |
| Enter      | Om markören har panorerats till ett annat läge än din aktuella position ger den här<br>knappen åtkomst till funktionen Skapa vägpunkt.              |
| Escape     | Om markören har panorerats till ett annat läge än din aktuella position gör en<br>tryckning här att kartan åter centreras på din aktuella position. |

## Markörer

Det finns två huvudsakliga markörer på Kartskärmen, markören Aktuell position och markören Panorering.

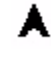

Markören Aktuell position (visar din position i förhållande till kartan).

Markören Panorering (visar den position på kartan som skulle användas för att skapa en vägpunkt eller Gå till-rutt vid panorering). Den röda pricken bredvid panoreringsmarkören anger riktningen mot din aktuella position.

#### Ytterligare navigeringsskärmar

Det finns ytterligare fyra navigeringsskärmar och en Satellitstatusskärm som du kan visa medan du använder Magellan Triton.

## Åtkomst till navigeringsskärmarna

1. Tryck på knappen PAGE/GO TO. Varje gång du trycker på knappen PAGE/GO TO visas nästa navigeringsskärm. Tryck på knappen Escape (Avbryt) för att stega genom skärmarna i omvänd följd.

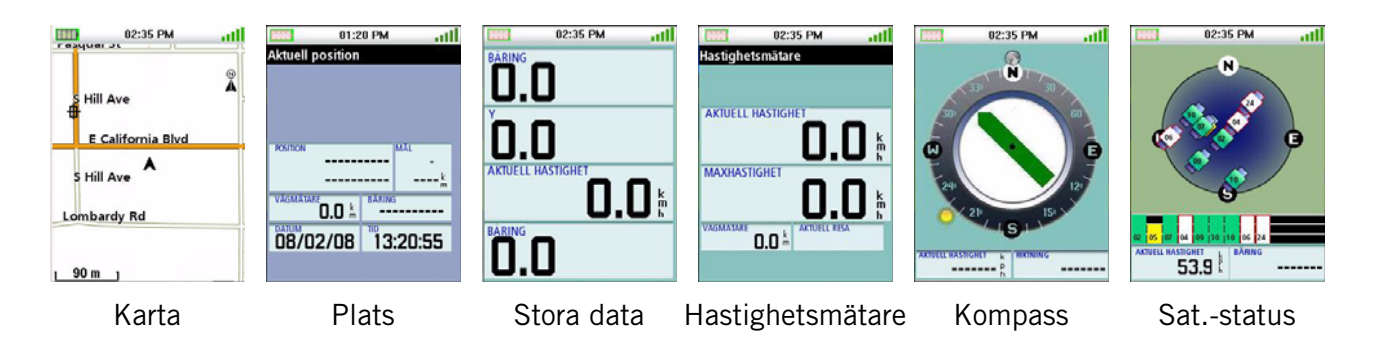

Navigeringsskärmar

Skärmen Aktuell position ger allmän information om din aktuella position.

## Skärmen Stora data

På den här skärmen kan du visa fyra navigeringsfält med stor teckenstorlek som är lätt att läsa, även på avstånd.

#### Ändra ett navigeringsfält

Varje navigeringsfält kan anpassas så att det visar latitud, longitud, riktning, bäring, avstånd till nästa vägpunkt, avstånd till ruttens slut, tid till nästa vägpunkt, tid till ruttens slut, tid på dagen, datum, mål, sidfel (XTE), höjd, aktuell hastighet, medelhastighet eller maxhastighet.

1. Tryck på Enter för att komma åt fälten. Markera fältet som du vill ändra och tryck på Enter.

En skärm visas, med alla alternativ som du har att välja bland. (Observera att streck visas i vissa fält. Detta kan bero på att värden inte har beräknats, eftersom du inte befinner dig i rörelse, eller att värden endast visas när en rutt eller Gå till-rutt är aktiv).

#### Skärmen Hastighetsmätare

Den här skärmen visar din aktuella hastighet, din maxhastighet och två vägmätare med stora, lättlästa tecken.

#### Återställa vägmätare eller maxhastighet

- 1. Gå till skärmen Hastighetsmätare och tryck på MENY.
- 2. Markera "Nollställ vägmätaren", "Nollställ trippmätaren" eller "Återställ hastighet" och tryck sedan på Enter.

5

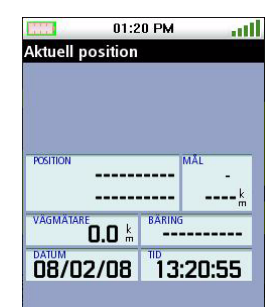

02:35 PM all KTUELL HASTIGHET 0.0 

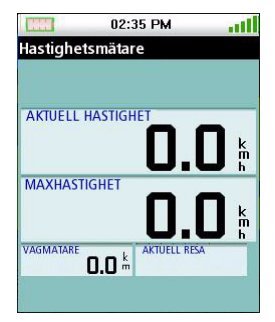

#### Kompasskärmen

Kompasskärmen visar din riktning med hjälp av en tydlig kompassbild. Utanför kompassen visas solens och månens relativa riktningar. Om en rutt är aktiv visas dessutom en ikon som representerar ditt nästa mål, så att du lätt kan rikta in riktningsmarkören (inuti kompassen) mot ditt mål.

## Ändra ett navigeringsfält

Varje navigeringsfält kan anpassas så att det visar latitud, longitud, riktning, bäring, avstånd till nästa vägpunkt, avstånd till ruttens slut, tid till nästa vägpunkt, tid till ruttens slut, tid på dagen, datum, mål, sidfel (XTE), höjd, aktuell hastighet, medelhastighet eller maxhastighet.

1. Tryck på Enter för att markera fälten. Använd markören för att markera fältet som du vill ändra och tryck på Enter.

En skärm visas, med alla alternativ som du har att välja bland. Markera det datafält du vill ska visas och tryck på Enter.

## Satellitstatus

Den här skärmen visar en grafisk representation av de satelliter och signalstyrkor som används för att beräkna din position. Skärmen kan vara till stor hjälp när den mottagna signalen är svag eller i princip obefintlig. Det finns också två navigeringsskärmar längst ner på skärmen.

## Ändra ett navigeringsfält

1. Tryck på Enter för att markera fälten. Använd markören för att markera fältet som du vill ändra och tryck på Enter.

En skärm visas, med alla alternativ som du har att välja bland. Markera det datafält du vill ska visas och tryck på Enter.

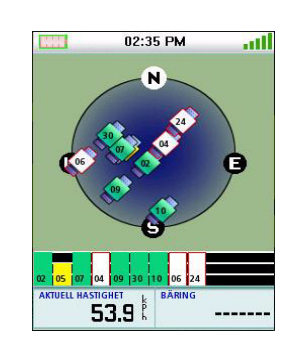

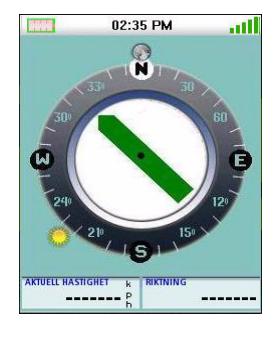

## Använda knappsatsen

På Magellan Triton visas en knappsats på skärmen varje gång data behöver matas in. Kunskap om knappsatsens olika komponenter underlättar inmatning av data.

A B C D E F G

H I J K L M N

#### Knappsatsen

Knappsatsen används för att skriva in namn, anteckningar, latitud, longitud eller data som användaren måste ange. Flytta markören över tangentbordet och tryck Enter för det önskade tecknet eller funktionen.

#### Knappfunktioner

| Κ.           | Flyttar markören åt vänster.                         | 0                | P<br>V | Q<br>W       | R<br>X | S<br>Y | T<br>Z | U<br>> |    |
|--------------|------------------------------------------------------|------------------|--------|--------------|--------|--------|--------|--------|----|
| >            | Flyttar markören åt höger.                           | 1 <sub>2</sub> 3 |        | $\checkmark$ |        | ×      |        | ب<br>& |    |
| $\mathbf{X}$ | Tar bort tecknet till vänster om markören.           | J                |        |              |        |        |        |        | 1  |
| -            | Vagnretur.                                           |                  |        |              |        |        |        |        |    |
|              | Skifttangent. Växlar mellan gemena och versala teck  | en (s            | må     | och          | stor   | ra bo  | okst   | äver   | ). |
| Ä            | Visar utökade tecken.                                |                  |        |              |        |        |        |        |    |
| 123          | Visar sifferknappsats.                               |                  |        |              |        |        |        |        |    |
| &            | Visar symboler.                                      |                  |        |              |        |        |        |        |    |
| $\checkmark$ | Accepterar den inmatade texten och stänger skärme    | ٦.               |        |              |        |        |        |        |    |
| ×            | lgnorerar eventuella textändringar och stänger skärm | en.              |        |              |        |        |        |        |    |

# Menyn Skapa

Menyn Skapa används för att få åtkomst till de funktioner som behövs för att skapa vägpunkter, spårslingor, geocacher och rutter.

## Åtkomst till menyn Skapa

- 1. Gå till Kartskärmen och tryck på knappen MENY.
- 2. Markera "Skapa" och tryck sedan på Enter.

## Vägpunkter

#### Skapa en vägpunkt

- 1. Gå till Huvudmenyn, markera "Skapa" och tryck på Enter.
- 2. Markera "Vägpunkt" och tryck på Enter.
- 3. Välj "Aktuell position", "Punkt på kartan" eller "Koordinater".

Om du trycker på Aktuell position visas Vägpunktsskärmen, med koordinaterna för din aktuella position ifyllda.

Om du väljer Punkt på kartan visas Kartskärmen. Panorera i kartan tills panoreringsmarkören befinner sig på den punkt du vill skapa vägpunkten för, tryck sedan på ENTER. Vägpunktsskärmen visas, med koordinaterna för panoreringsmarkören ifyllda.

Om du väljer Koordinater visas Vägpunktsskärmen, med alla värden inställda enligt din aktuella eller senast kända position.

4. Vägpunktsskärmen innehåller de fält som behövs för att identifiera vägpunkten och dess position. Du kan ändra fälten och på så sätt anpassa vägpunkten.

Ikon: Markera ikonen och tryck på Enter för att visa alla ikoner som kan användas för att representera vägpunkten. Välj den önskade ikonen, godkänn och stäng fönstret genom att trycka på

Vägpunktsnamn: (Standard: "WPXXX"). Markera namnfältet för vägpunkten och tryck på Enter för att visa tangentbordet.

Plats: Om du markerar något av fälten Latitud eller Longitud och trycker på Enter så visas tangentbordet. Det kan användas för att ange koordinaterna.

Höjd: Markera Höjdfältet och tryck på Enter för att visa tangentbordet.

Gå till Alternativ med hjälp av knappen PAGE/GO TO.

5. Välj den gröna, bockförsedda knappen för att godkänna informationen och spara vägpunkten.

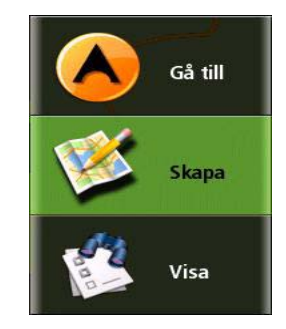

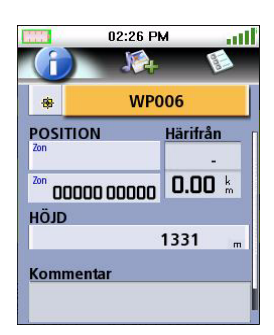

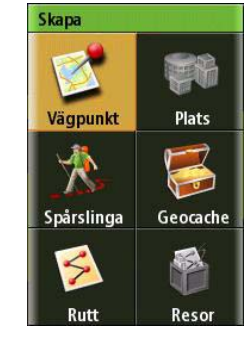

## Spårslinga

Skapa en spårslinga utifrån aktuell spårhistorik

- 1. Gå till Huvudmenyn, markera "Skapa" och tryck på Enter.
- 2. Välj "Spårslinga" i menyn Skapa.
- 3. Välj "Aktuellt spår".

- 4. Ange ett namn för spårslingan med hjälp av knappsatsen. (Om inget namn anges används standardnamnet "TrailXXX".)
- 5. När du har angett namnet markerar du 🖌 och trycker på ENTER.

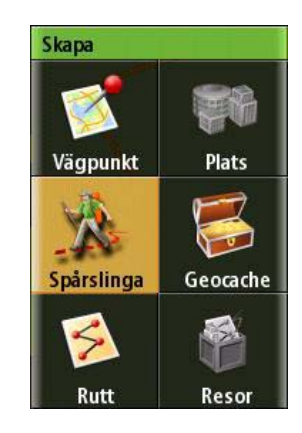

|        |     | 02:          | 44 P | м |   | att |
|--------|-----|--------------|------|---|---|-----|
| Trail( | 003 |              |      |   |   |     |
| Trail  | 003 |              |      |   |   |     |
|        |     |              |      |   |   |     |
| Α      | В   | С            | D    | E | F | G   |
| Н      | ï   | ſ            | к    | L | м | N   |
| 0      | Р   | Q            | R    | S | Т | U   |
| <      | ۷   | w            | х    | Y | z | >   |
| Ä      | X   |              |      |   | Ŷ | t   |
| 123    | 3   | $\checkmark$ |      | × |   | &   |
|        |     |              |      |   |   |     |

#### Geocache

#### Skapa en geocache

- 1. Gå till Huvudmenyn, markera "Skapa" och tryck på Enter.
- 2. Välj "Geocache" i menyn Skapa.
- 3. Välj "Aktuell position", "Punkt på kartan" eller "Koordinater".

Om du trycker på Aktuell position visas Vägpunktsskärmen, med koordinaterna för din aktuella position ifyllda.

Om du väljer Punkt på kartan visas Kartskärmen. Panorera i kartan tills panoreringsmarkören befinner sig på den punkt du vill skapa vägpunkten för och tryck på ENTER. Vägpunktsskärmen visas, med koordinaterna för panoreringsmarkören ifyllda.

Om du väljer Koordinater så visas Vägpunktsskärmen, med alla värden inställda på din aktuella position.

Gå till Alternativ med hjälp av knappen PAGE/GO TO.

- 4. Geocache-skärmen innehåller de fält som behövs för att identifiera vägpunkten och dess position. Du kan ändra fälten och på så sätt anpassa vägpunkten.
- Ikon: Markera ikonen och tryck på Enter för att visa alla ikoner som kan användas för att representera vägpunkten. Välj den önskade ikonen, godkänn och stäng fönstret genom att trycka på

Geocache-namn: (Standard: "GCXXX"). Välj namnfältet för vägpunkten och tryck på Enter för att visa tangentbordet. Skriv in namnet och välj den gröna knappen.

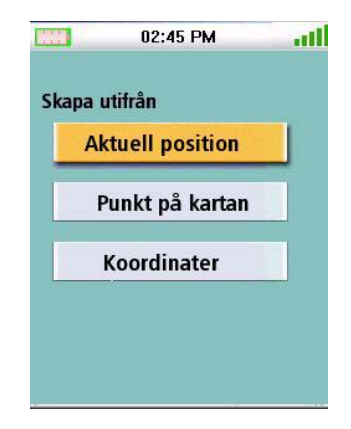

| 02:46 P         | MI       |
|-----------------|----------|
|                 |          |
| GC(             | 001      |
| POSITION        | Härifrån |
| Zon             | -        |
| Zon 00000 00000 | 0.00 k m |
| DIQH            |          |
| 133             | 31 m     |
| Svår.grad 1     |          |
| Terräng 1       |          |
| Ledtr. Ledt     | r.       |

Plats: Välj något av fälten Latitud eller Longitud och tryck på Enter så visas tangentbordet. Det kan användas för att ange de önskade värdena.

Svårighetsgrad: Tilldela denna cache en svårighetsgrad.

Terräng: Ange vilken typ av terräng cachen är belägen i.

GCtyp: Geocache-typ.

Ledtråd: Fält för att inkludera ledtrådar om cache-platsen.

Datum: Datum då cache-platsen skapades.

6. Välj 🗸 för att godkänna informationen och spara geocachevägpunkten.

## Rutt

### Skapa en rutt

- 1. Gå till Huvudmenyn, markera "Skapa" och tryck på Enter.
- 2. Välj "Rutt" i menyn Skapa.
- 3. Välj ruttens startposition.

Om du trycker på Aktuell position visas Vägpunktsskärmen, med koordinaterna för din aktuella position ifyllda.

Om du väljer Punkt på kartan visas Kartskärmen. Panorera i kartan tills panoreringsmarkören befinner sig på den punkt du vill skapa vägpunkten för och tryck på Enter. Vägpunktsskärmen visas, med koordinaterna för panoreringsmarkören ifyllda.

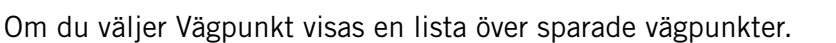

Om du väljer Geocache visas en lista över sparade geocache-vägpunkter.

Om du väljer Plats visas de olika platskategorierna (endast om en detaljerad karta finns laddad).

- 4. När du har valt startposition visas Ruttskärmen.
- 5. Välj "Lägg till punkt" för att upprepa steg 3 och fortsätta lägga till vägpunkter till rutten.
- 6. Välj "Klar" när rutten är fullständig.
- 7. Välj "Spara rutt".
- 8. Skärmen Spara rutt visas.

Markera ruttnamnet (standardnamnet är "RuttXXX") och tryck på Enter för att namnge rutten.

Markera larmknappen för att slå på eller av larm för den här rutten.

9. Välj "Spara" för att lagra rutten i minnet.

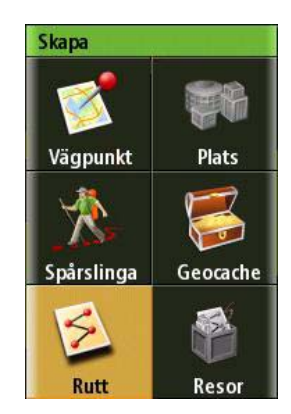

# Menyn Gå till

Menyn Gå till används för att få åtkomst till funktioner som aktiverar Goto-rutter (gå till) och sparade rutter.

## Åtkomst till menyn Gå till

- 1. Gå till Kartskärmen och tryck på knappen MENY.
- 2. Välj "Gå till", så visas menyn Gå till.

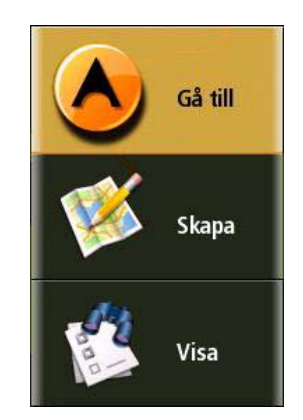

## Vägpunkter

#### Gå till en vägpunkt

- 1. Gå till Huvudmenyn och välj "Gå till".
- 2. Välj vägpunkt.
- 3. Markera en vägpunkt i listan över sparade vägpunkter och tryck på Enter.
- 4. Välj 📡 .
- 5. Informationsskärmen för vägpunkten visas.
- 6. Om det är rätt vägpunkt trycker du på 🙆 och därefter på Enter.
- 7. Välj 🗸 och tryck på Enter.

#### Avbryta en Gå till vägpunkt-rutt

- 1. Tryck på den kontextuella menyknappen på kartskärmen.
- 2. Välj "Avbryt rutt".
- 3. Välj voch tryck på Enter för att bekräfta att du vill avbryta rutten.

|   | 02:35 PM     | att   |
|---|--------------|-------|
| V | älj vägpunkt |       |
|   | Närmast      | ~     |
|   | WP001        |       |
|   | WP002        |       |
|   | WP003        |       |
|   | WP004        |       |
|   | WP005        |       |
|   | WP006        |       |
|   |              | A     |
|   | WP008        |       |
|   | JWP009       |       |
|   | WP009        |       |
|   | WD010        | 2.046 |

#### Redigera en vägpunkt

- 1. Gå till Huvudmenyn och välj "Gå till".
- 2. Välj vägpunkt.
- 3. Markera en vägpunkt i listan över sparade vägpunkter och tryck på Enter.
- 4. Välj 📡 .
- 5. Informationsskärmen för vägpunkten visas.
- 6. Välj det fält du vill redigera (ikon, namn, position, höjd eller anteckningar) och tryck på Enter.
- 7. Skriv in informationen med hjälp av tangentbordet.
- 8. Välj 🗸 och tryck på Enter.
- 9. Gå till inställningen för vägpunktslarm med hjälp av knappen PAGE/GO TO.
- 10. När informationen för vägpunkten är korrekt trycker du på

#### Ta bort en vägpunkt

- 1. Gå till Huvudmenyn och välj "Gå till".
- 2. Välj vägpunkt.
- 3. Markera en vägpunkt i listan över sparade vägpunkter och tryck på Enter.
- 4. Välj 🛱 .
- 5. Bekräfta borttagningen av vägpunkten genom att välja 🔽 .

#### Duplicera en vägpunkt

- 1. Gå till Huvudmenyn och välj "Gå till".
- 2. Välj vägpunkt.
- 3. Välj en vägpunkt i listan över sparade vägpunkter.
- 4. Markera 📡 och tryck sedan på Enter.
- 5. Informationsskärmen för vägpunkten visas.
- 6. Tryck på knappen PAGE/GO TO.
- 7. Välj "Duplicera vägpunkt" och tryck sedan på Enter.
- 8. Bekräfta dupliceringen.
- 9. Skriv in ett vägpunktsnamn med hjälp av knappsatsen.
- 10. Välj 🗸 när du är klar.

#### Platser

Skapa en Goto-rutt (gå till) till en plats

- 1. Gå till Huvudmenyn och välj "Gå till".
- 2. Välj "Plats" i menyn Gå till.
- 3. Välj den karta du vill använda. (Baskartor innehåller ett begränsat antal platser att välja bland. Detaljerade kartor innehåller många olika sevärdheter (POI).)
- 4. Om "Detaljkarta" är markerat, välj en detaljkarta och tryck på Enter.
- 5. Välj en kategori och tryck på Enter.
- 6. Välj eventuellt önskad underkategori och tryck sedan på Enter.
- 7. Välj en plats i listan och tryck sedan på Enter.
- 8. Informationsskärmen för platsen visas. För att aktivera Gå till-rutten, markera 🙆 och tryck på Enter.
- 9. Markera 🗸 och tryck sedan på Enter.

#### Geocache

Skapa en Gå till geocache-rutt

- 1. Gå till Huvudmenyn och välj "Gå till".
- 2. Välj "Geocache" i menyn Gå till.
- 3. Välj en sparad geocache-vägpunkt i listan och tryck på Enter. Välj 📡 och tryck på Enter.
- 4. Informationsskärmen för geocachen innehåller de fält som behövs för att identifiera vägpunkten och dess position. Du kan ändra fälten och på så sätt anpassa vägpunkten.

lkon: Markera ikonen och tryck på Enter för att visa alla ikoner som kan användas för en vägpunkt. Välj den önskade ikonen och tryck på Enter.

Geocache-namn: (Standard: "GCXXX"). Markera namnfältet för vägpunkten. Tryck sedan på Enter för att visa tangentbordet. Skriv in namnet och välj den gröna knappen.

Plats: Välj något av fälten Latitud eller Longitud så visas tangentbordet. Det kan användas för att ange de önskade värdena.

Höjd: Markera höjdfältet och tryck på Enter för att visa tangentbordet. Ange höjden och välj den gröna knappen.

Svårighetsgrad: Tilldela denna cache en svårighetsgrad.

Terräng: Ange vilken typ av terräng cachen är belägen i.

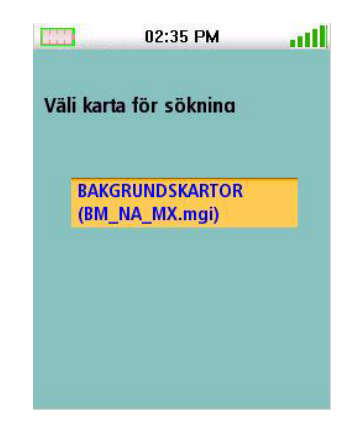

GCtyp: Geocache-typ.

Ledtråd: Fält för att inkludera ledtrådar om cache-platsen.

Gömmare: Namnet på den person som tog initiativet till cache-platsen.

Datum: Datum då cache-platsen skapades.

- 5. För att aktivera Gå till, markera 🔥 och tryck på Enter.
- 6. Markera 🔽 och tryck sedan på Enter.

## Avbryta en Gå till geocache-rutt

- 1. På kartskärmen, tryck på Enter för att öppna den kontextuella menyn.
- 2. Välj "Avbryt rutt".
- 3. Välj voch tryck på Enter för att bekräfta att du vill avbryta rutten.

## Ta bort en geocache-vägpunkt

- 1. Gå till Huvudmenyn och välj "Gå till".
- 2. Välj "Geocache".
- 3. Välj en geocache-vägpunkt i listan över geocache-vägpunkter.
- 4. Markera 🗊 och tryck sedan på Enter.
- 5. Bekräfta borttagningen av vägpunkten genom att välja 🗹 och trycka på Enter.

#### Duplicera en geocache-vägpunkt

- 1. Gå till Huvudmenyn och välj "Gå till".
- 2. Välj "Geocache".
- 3. Välj en sparad geocache-vägpunkt i listan och tryck på Enter. Välj 🔎 och tryck på Enter.
- 4. Informationsskärmen för geocachen visas.
- 5. Tryck på knappen PAGE/GO TO.
- 6. Välj "Duplicera geocache".
- 7. Markera voch tryck sedan på Enter.

#### Rutt

#### Aktivera en rutt

1. Gå till Huvudmenyn och välj "Gå till".

- 2. Välj "Rutt" i menyn Gå till.
- 3. Välj en sparad rutt.
- 4. För att aktivera rutten, markera 🙆 och tryck på Enter.
- 5. Markera voch tryck sedan på Enter.

#### Avbryta en aktiv rutt

- 1. Tryck på Enter för att visa den kontextuella menyknappen på kartskärmen.
- 2. Välj "Avbryt rutt".
- 3. Markera 🗸 och tryck på Enter för att bekräfta att du vill avbryta rutten.

#### Duplicera en rutt

- 1. Gå till Huvudmenyn och välj "Gå till".
- 2. Välj "Rutt" i menyn Gå till.
- 3. Välj en sparad rutt.
- 4. Tryck på knappen PAGE/GO TO.
- 5. Välj "Duplicera rutt".
- 6. Markera 🗸 och bekräfta genom att trycka på Enter.
- Använd knappsatsen för att ange ett nytt ruttnamn.
  Markera och tryck sedan på Enter.
- 8. Markera voch tryck på Enter för att spara rutten.

## Ta bort en rutt

- 1. Gå till Huvudmenyn och välj "Gå till".
- 2. Välj "Rutt" i menyn Gå till.
- 3. Välj en sparad rutt. Välj 📡 och tryck på Enter.
- 4. Tryck på knappen PAGE/GO TO.
- 5. Välj "Ta bort rutt".
- 6. Markera 🗸 och bekräfta genom att trycka på Enter.

## Bakåtspårningsrutt

Skapa en bakåtspårningsrutt

- 1. På kartskärmen, tryck på Enter för att öppna den kontextuella menyn.
- 2. Välj "Bakåtspårning".
- 3. Välj voch tryck på Enter för att bekräfta att du vill skapa bakåtspårningsrutten.

## Avbryta en bakåtspårningsrutt

- 1. På kartskärmen, tryck på Enter för att öppna den kontextuella menyn.
- 2. Välj "Avbryt rutt".
- 3. Välj voch tryck på Enter för att bekräfta att du vill avbryta rutten.

#### Lokal info

Använd alternativet Lokal info om du vill granska information om tidvatten och strömmar (om en detaljkarta med denna typ av information har installerats), om de bästa tiderna för fiske och jakt samt om soluppgång/solnedgång/måne.

Visa de bästa tiderna för fiske och jakt för din aktuella position

- 1. Gå till Huvudmenyn och välj "Visa".
- 2. Markera "Lokal info" och tryck sedan på Enter.
- 3. Markera "Fiske & jakt" och tryck sedan på Enter.
- 4. Skärmen Fiske och jakt visas, för din aktuella position.
- 5. Använd vänster- och högerpilarna för att ändra datum, eller markera datumfältet och tryck på Enter för att öppna en kalender.
- 6. Välj 🗸 för att stänga skärmen.

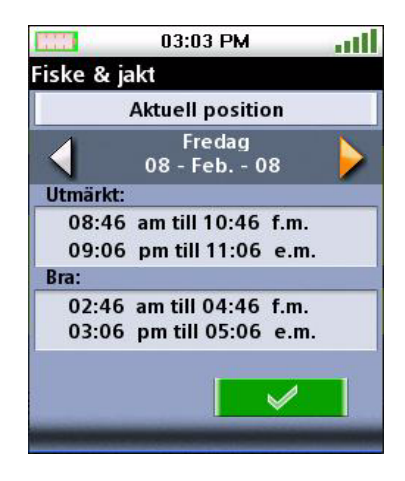

Visa tider för soluppgång, solnedgång och måninformation för din aktuella position

- 1. Gå till Huvudmenyn och välj "Visa".
- 2. Markera "Lokal info" och tryck sedan på Enter.
- 3. Välj "Sol och måne".
- 4. Skärmen Sol och måne visas för din aktuella position.
- 5. Använd vänster- och högerpilarna för att ändra datum, eller markera datumfältet och tryck på Enter för att öppna en kalender.
- 6. Välj 🗸 för att stänga skärmen.

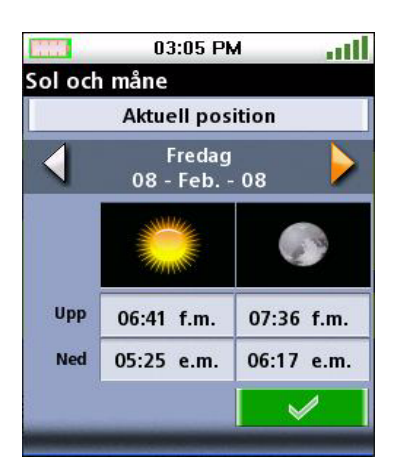

#### Användarprofiler

Du kan skapa användarprofiler för olika åtgärder på Magellan Triton och enkelt ladda dessa.

Aktivera användarprofiler

- 1. Gå till Huvudmenyn och välj "Visa".
- 2. Välj "Profiler".
- 3. Välj Fotvandring, Marint eller Geocaching.
- 4. Gå till displayalternativen genom att trycka på knappen PAGE/GO TO.

Gå till kartalternativen genom att trycka på knappen PAGE/GO TO.

Gå till navigeringsalternativen genom att åter trycka på knappen PAGE/GO TO. (Endast Magellan Triton 500.)

Gå till larmalternativen genom att åter trycka på knappen PAGE/GO TO.

#### Skärmalternativ

| Bakgrundsbelysningsnivå  | Av, Låg, Medium, Hög          | Ju lägre<br>bakgrundsbelysningsnivå,<br>desto längre batteritid.                                         |
|--------------------------|-------------------------------|----------------------------------------------------------------------------------------------------|
| Bakgrundsbelysningstimer | Av, 15 sek., 30 sek., 60 sek. | Ställer in den tid utan GPS-<br>eller skärmaktivitet efter<br>vilken bakgrundsbelysningen<br>stängs av.  |
| Frånslagstimer           | Av, 5 min., 15 min., 60 min.  | Ställer in den tid utan GPS-<br>eller skärmaktivitet efter<br>vilken mottagaren stängs av i<br>viloläge. |
| Tidsformat               | 12-timmars eller 24-timmars   |                                                                                                    |
| Tidszon                  | Välj zon                      |                                                                                                    |
| Sommartid                | På eller Av                   |                                                                                                    |
| Språk                    | Engelska eller franska        |                                                                                                    |
| Kartalternativ           |                               |                                                                                                    |
| Kartdetalj               | Låg, Medium, Hög              |                                                                                                    |
| Vägpunktsnamn            | På eller Av                   | Visar vägpunkternas namn<br>på Kartskärmen.                                                              |
| Geocache-ikoner          | Ej funna, Alla, Av            | Visar ikoner för geocache-<br>vägpunkter på Kartskärmen.                                                 |

| Platsnamn                     | På eller Av      | Visar namn på vägpunkter<br>som finns sparade som<br>platser i mottagaren.         |
|-------------------------------|------------------|------------------------------------------------------------------------------------|
| Linjer för spårslingor        | På eller Av      | Visar linjer för spårslingor<br>(spår) på Kartskärmen.                             |
| Orientering                   | Norr, Kurs, Spår | Ställer in riktningen uppåt<br>på skärmen.                                         |
| Linje mellan position och mål | På eller Av      | Visar siktlinjen (LOS, Line<br>of Sight) från din aktuella<br>position till målet. |

# Varningsalternativ

| GPS-fix              | På eller Av                                              |
|----------------------|----------------------------------------------------------|
| Larmton              | Pipljud eller ringning                                   |
| Larmvolym            | Av, Låg, Medium, Hög                                     |
| Ljudsignalvolym      | Av, Låg, Medium, Hög                                     |
| Ljudsignalläge       | Knappar, Larm, Knappar & larm, Av                        |
| Ankare               | Av, 1 mi, 0,5 mi                                         |
| Ur kurs              | Av, 10 fot, 20 fot                                       |
| Ankomst              | På eller Av                                              |
| Närhet till vägpunkt | Av, 1 mi, 0,5 mi                                         |
| Närhet till geocache | Av, 1 mi, 0,5 mi                                         |
| Närhet till plats    | Av, 1 mi, 0,5 mi                                         |
| Lågt batteri         | På eller Av                                              |
| Soluppgångslarm      | Ställ in larmparametrarna för larmet<br>vid soluppgången |
| Solnedgångslarm      | Ställ in larmparametrarna för larmet vid solnedgången    |

## Visa vertikal profil för spåret

- 1. Gå till Huvudmenyn och välj "Visa".
- 2. Välj Spår.
- 3. Välj Vertikal profil.
- 4. Om det finns ett aktuellt spår i minnet visas den vertikala profilen för detta.

#### Spara ett spår som en spårslinga

- 1. Gå till Huvudmenyn och välj "Visa".
- 2. Välj Spår.
- 3. Välj Spara spår.
- 4. Välj det spår du vill använda för att skapa en spårslinga.

#### Ta bort ett spår

- 1. Gå till Huvudmenyn och välj "Visa".
- 2. Välj Spår.
- 3. Välj Ta bort spår.
- 4. Bekräfta borttagning genom att välja ✓.

#### Ställa in alternativ för spårlogg

- 1. Gå till Huvudmenyn och välj "Visa".
- 2. Välj Spår.
- 3. Välj Alternativ.
- 4. Välj parametrar för om och hur spårloggar registreras.
- 5. Godkänn genom att välja 🔽 .

#### Kartor

Visa kartinformation

- 1. Gå till Huvudmenyn och välj "Visa".
- 2. Välj Kartor för att visa information om installerad bakgrundskarta och detaljkarta (om sådan finns laddad).
- 3. Välj OK för att avsluta.

#### Inställningar

#### Navigering

#### Ställa in navigeringsalternativ

- 1. Gå till Huvudmenyn och välj "Visa".
- 2. Välj Inställningar.
- 3. Välj Navigering

| Enheter (mätenheter) | Mile, Kilometer, Knop                                   |
|----------------------|---------------------------------------------------------|
| Nordlig referens     | Magnetisk eller Sann                                    |
| Koordinatsystem      | Lat./Lon. (DD), Lat./Lon.<br>(DM), Lat./Lon. (DMS), UTM |
| Kartdatum            | Välj från listan                                        |

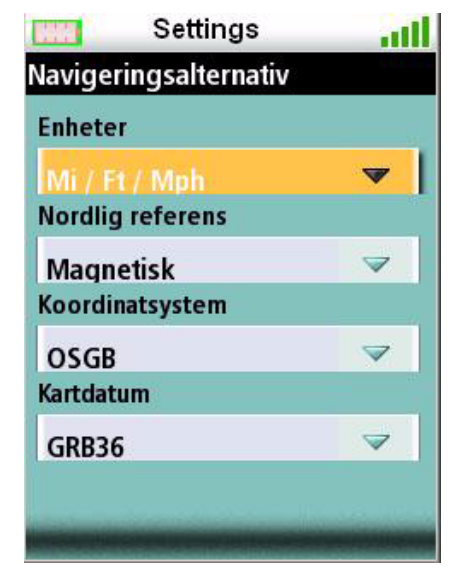

#### Volym & ljusstyrka

#### Ställa in Volym & ljusstyrka

- 1. Gå till Huvudmenyn och välj "Visa".
- 2. Välj Inställningar.
- 3. Välj Volym & ljusstyrka.
- 4. Markera skjutreglagen och ställ in displayens ljusstyrka och larmvolym genom att styra markörkontrollen åt vänster eller höger.
- 5. Godkänn genom att välja OK.

#### Minne

### Visa minnesanvändning

- 1. Gå till Huvudmenyn och välj "Visa".
- 2. Välj Inställningar.
- 3. Välj Minne.
- 4. Välj Visa användning.

#### Rensa minnet

- 1. Gå till Huvudmenyn och välj "Visa".
- 2. Välj Inställningar.
- 3. Välj Rensa minnet.
- 4. Bekräfta. (Var försiktig när du använder detta alternativ.)

## Återställa fabriksinställningarna

- 1. Gå till Huvudmenyn och välj "Visa".
- 2. Välj Inställningar.
- 3. Välj Återställ fabriksinställningarna.
- 4. Bekräfta. (Var försiktig när du använder detta alternativ.)

#### Formatera SD-kort (enbart Magellan Triton 400 och 500)

- 1. Gå till Huvudmenyn och välj "Visa".
- 2. Välj Inställningar.
- 3. Sätt in det SD-kort som ska formateras.
- 4. Välj Formatera SD-kortet.
- 5. Bekräfta. (Då kommer all information på SD-kortet att raderas.)

## Visa information om Triton-mottagaren

- 1. Gå till Huvudmenyn och välj "Visa".
- 2. Välj Inställningar.
- 3. Välj Om.
- 4. Välj Version, Upphovsrätt eller Ägare.

Version visar information om programvaruversion, applikationsversioner och kartversioner.

Upphovsrätt visar upphovsrättslig information för Magellan Triton.

Ägare visar information om Magellan Triton-enhetens ägare. Om du vill kan du trycka på något av de tillgängliga fälten och fylla i uppgifterna.

#### Diagnostik

#### Testa mottagaren

- 1. Gå till Huvudmenyn och välj "Visa".
- 2. Välj Inställningar.
- 3. Välj Diagnostik.
- 4. Tryck på Ljudtest, Videotest eller Pekskärmstest.